#### 服务器管理与维护

#### 项目7 FTP服务器的配置与管理

任务4 Wing FTP Server的安装 和配置

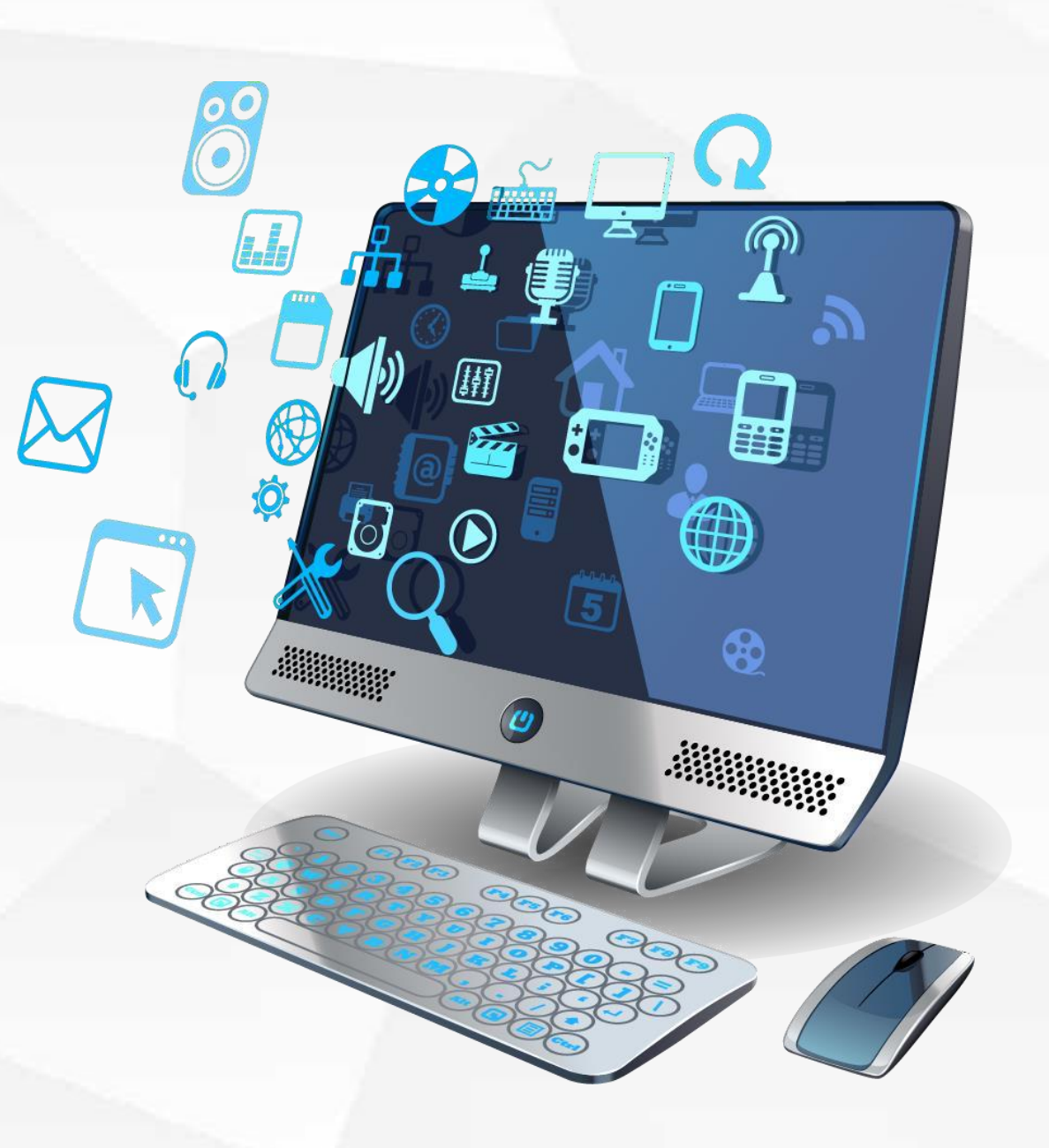

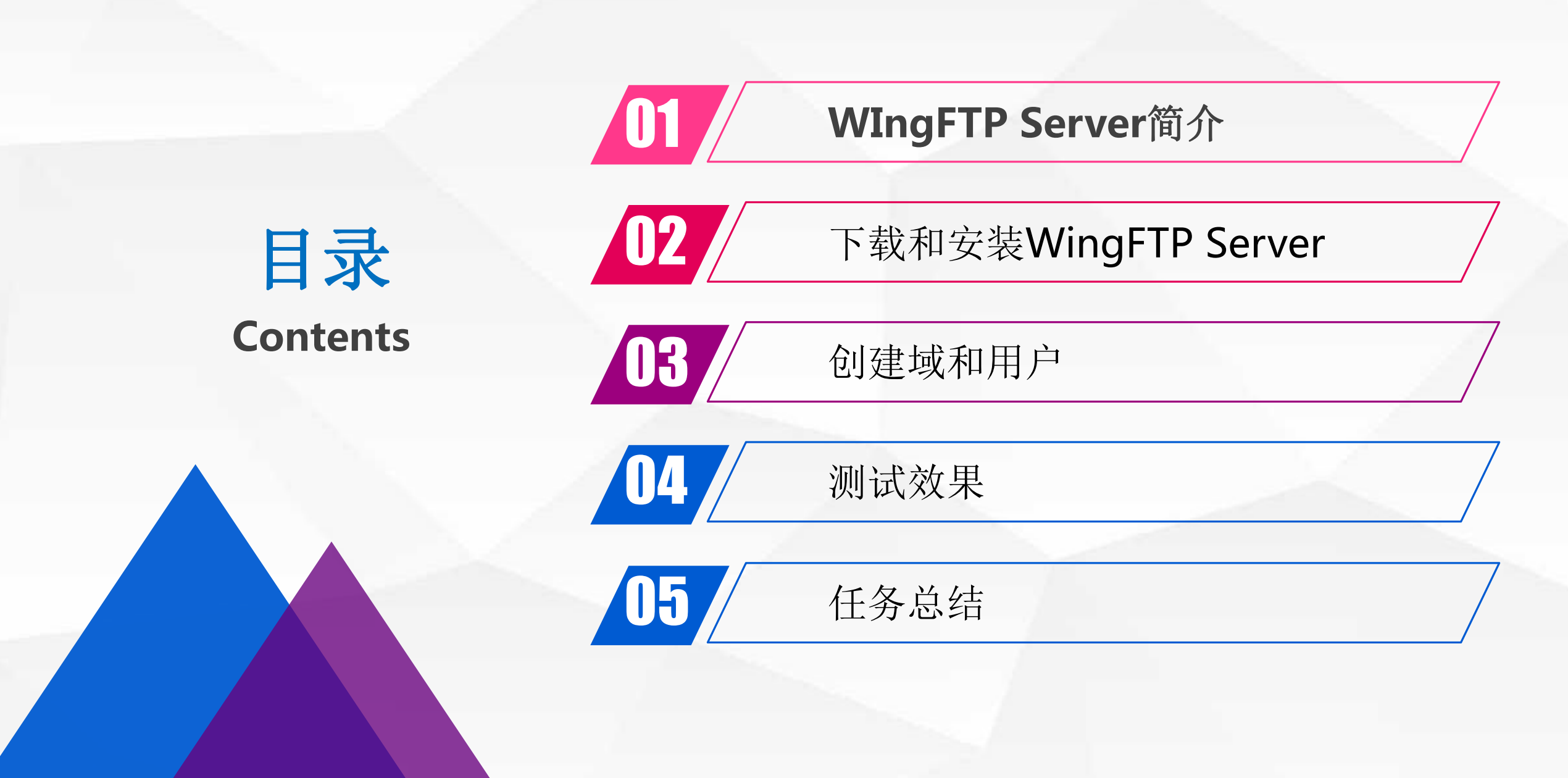

## 01 WIngFTP Server简介

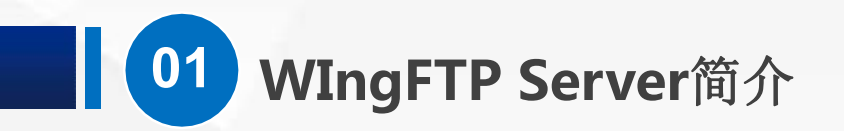

#### WIngFTP Server是什么? Wing FTP Server是一款专业的跨平台FTP服务 器软件

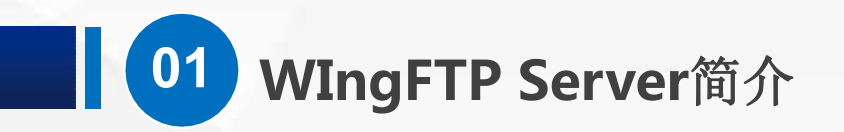

- WIngFTPServer支持可伸缩的处理器架构并采用异步IO。
   所以,在速度和效率方面遥遥领先于其他同类产品
   当然他还非常稳定可靠,在高负载的情况下也能持续地正常运行,非常适合企业内部文件传输。
- 除了基本功能外,还提供一个基于Web的管理端和客户端,可以进行服务 器的远程管理。

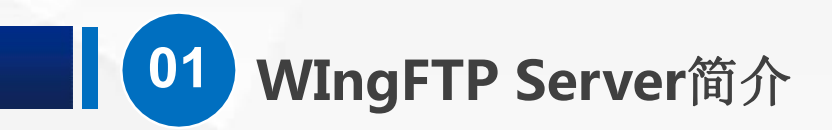

- 此外, 还支持:
- 可编程的事件
- 计划任务
- Lua脚本扩展
- 虚拟文件夹
- .上传下载比率分配
- 磁盘容量分配
- ODBC/Mysql存储账户
- 多国语言

### 02 下载和安装WingFTP Server

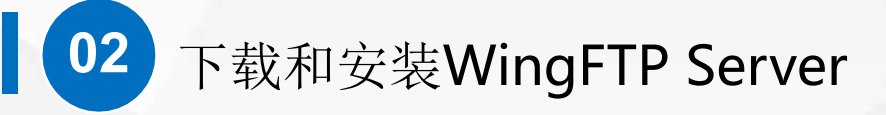

(1) 在官方网站上下载最新版的WingFTPserver

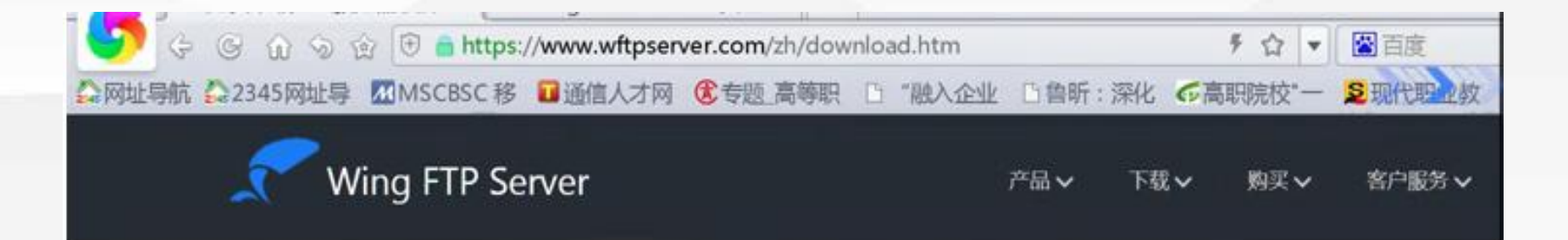

#### FTP软件产品下载

Wing FTP Server遵循共享软件许可,这意味着你可以免费下载并享受30天的全功能试用.30天后,WingFTP会自动变成免费版(化你需要只在标准版/安全版/企业版中存在的功能,请购买一个相应版本的license并注册.如果你不清楚哪个版本适合你,请查看

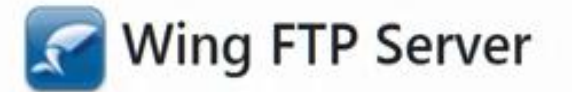

| Arr Wing FTP Server v6.1.0 适用于 Windows [更新日志] [新手快速指南]         | (8.4 MB)  |
|----------------------------------------------------------------|-----------|
| 🛕 Wing FTP Server <b>v6.1.0</b> 适用于 64-bit Linux [更新日志] [安装指南] | (13.1 MB) |

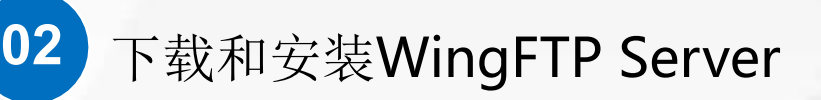

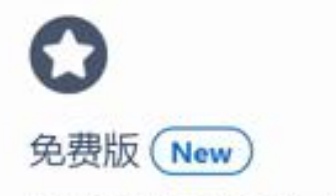

30天的试用期过后, WingFTP会自动变成免费版(仅适合非商业用途).

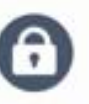

#### 多种传输协议

支持 FTP, FTPS, SFTP 以及 HTTP/S的web客户 端. 你可以使用免费的FTP Rush来进行 FTP/SFTP文件传输.

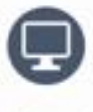

#### 跨平台

可在 Windows, Linux, Ma 系统上运行.

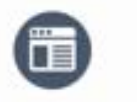

基于web的管理端

只需要一个浏览器。你便可在何时何地管理你的FTP服务器。

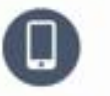

iOS & Android App New

我们在新版本中添加了Android / iOS App, 便于手机用户传输文件.

#### 可编程的事件管理

事件触发时,可执行Lua脚 执行第三方的应用程序.

由于Wing FTP Server是一个共享软件,如果没有序列号,可以免费使用30天,试用期结束后,自动变为免费版,功能上会受到一些限制.

#### 下载和安装WingFTP Server

02

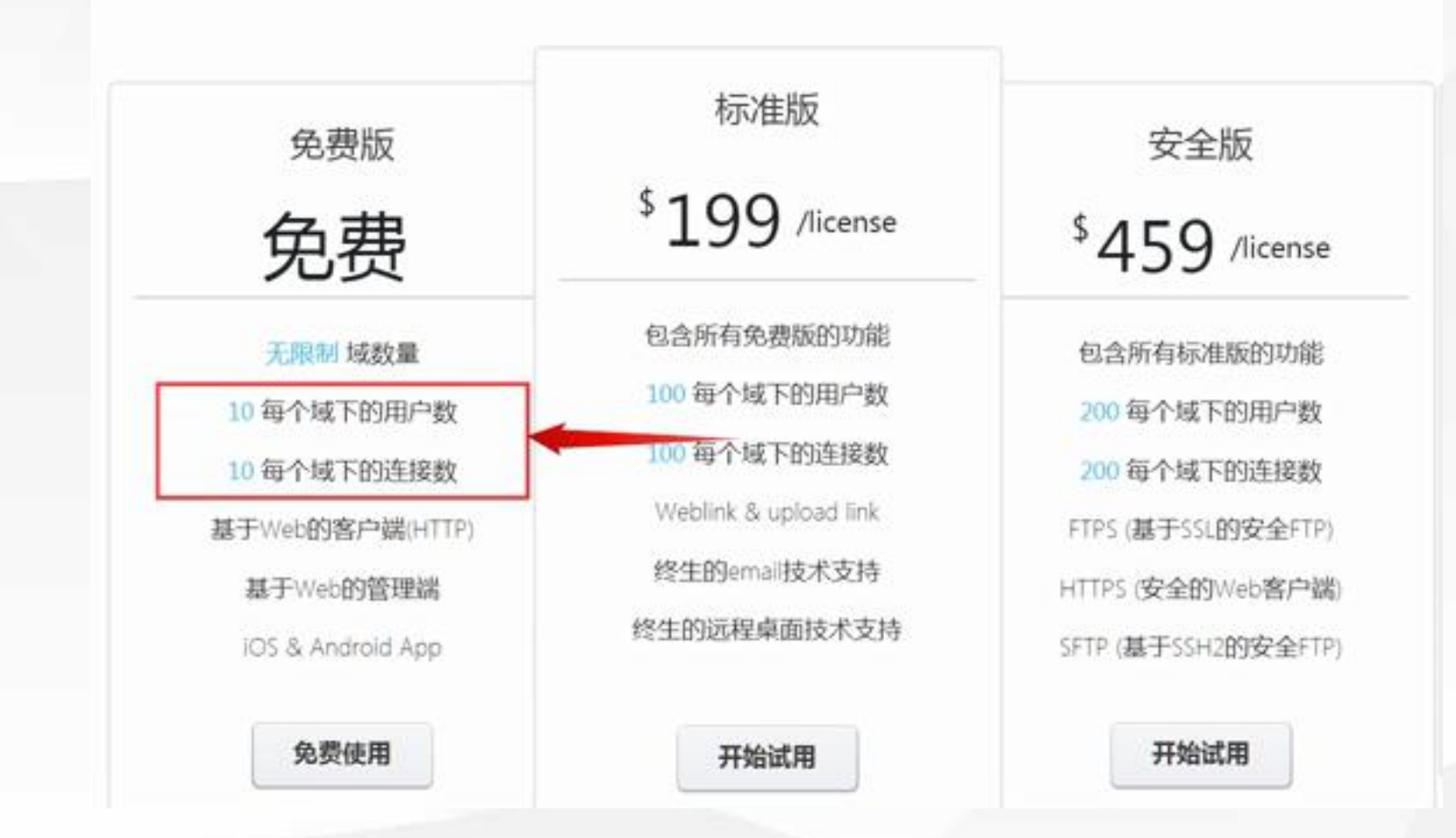

例如,每个作用域下的用 户数量和连接数量不能 超过10个。但是,对于 一般的个人应用,这已 经足够了。

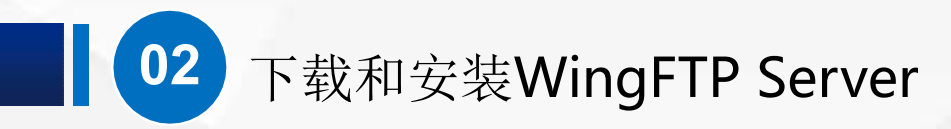

(2) 在安装之前,我们先把上节课安装的FTP站点停止.

安装WinglFTPSenver非常简单,由于FTP默认都使用21号端口,虽然也可以换个端口,但是为了方便使用, 在安装之前,我们先把上节课安装的FTP站点停止。还记得在什么地方吗?

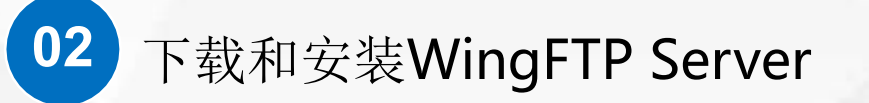

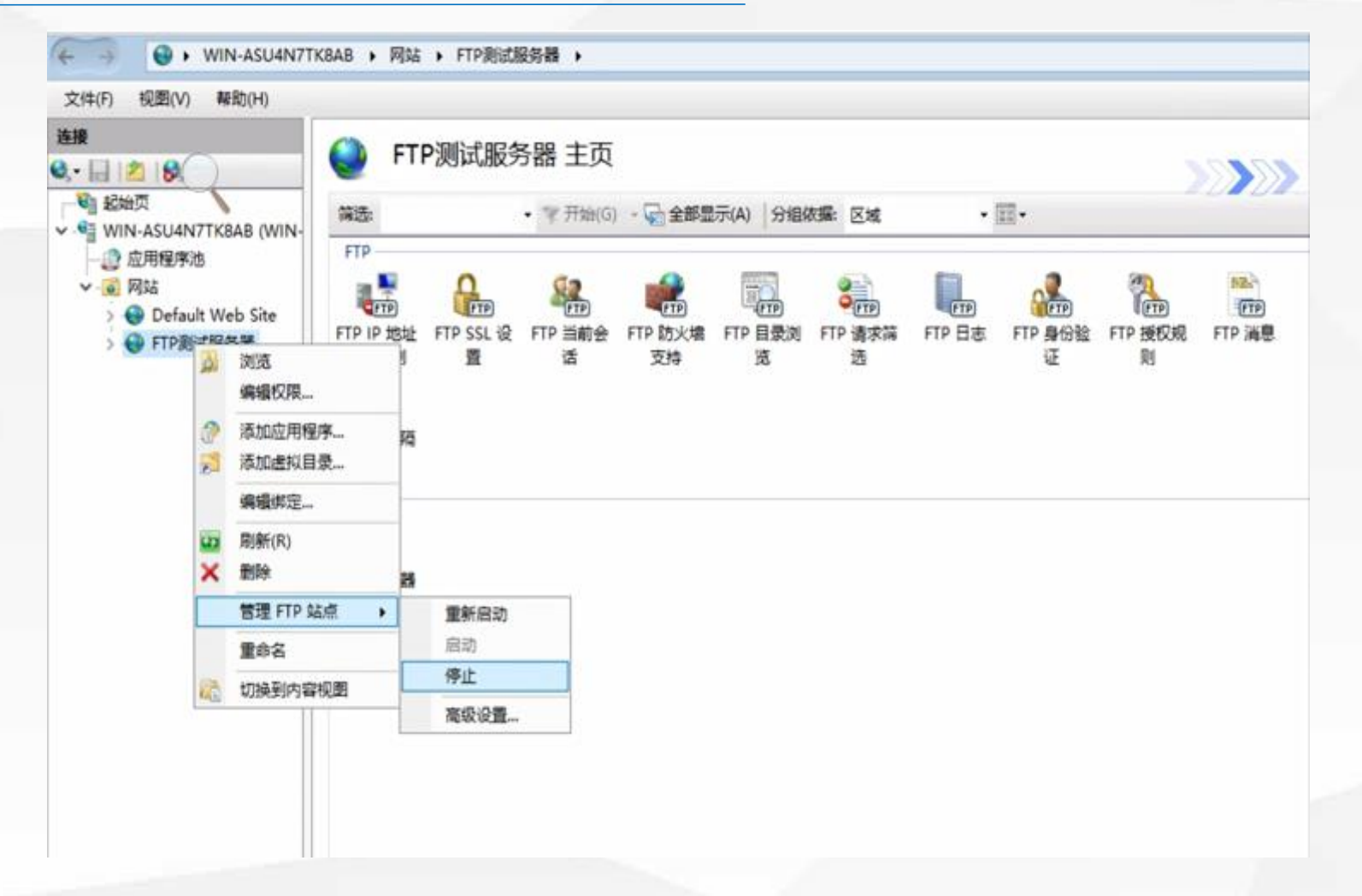

Windows管理工具一IIS管理器一网站一FTP测试服务器一管理FTP站点

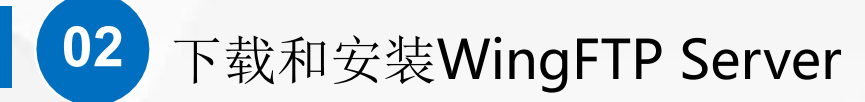

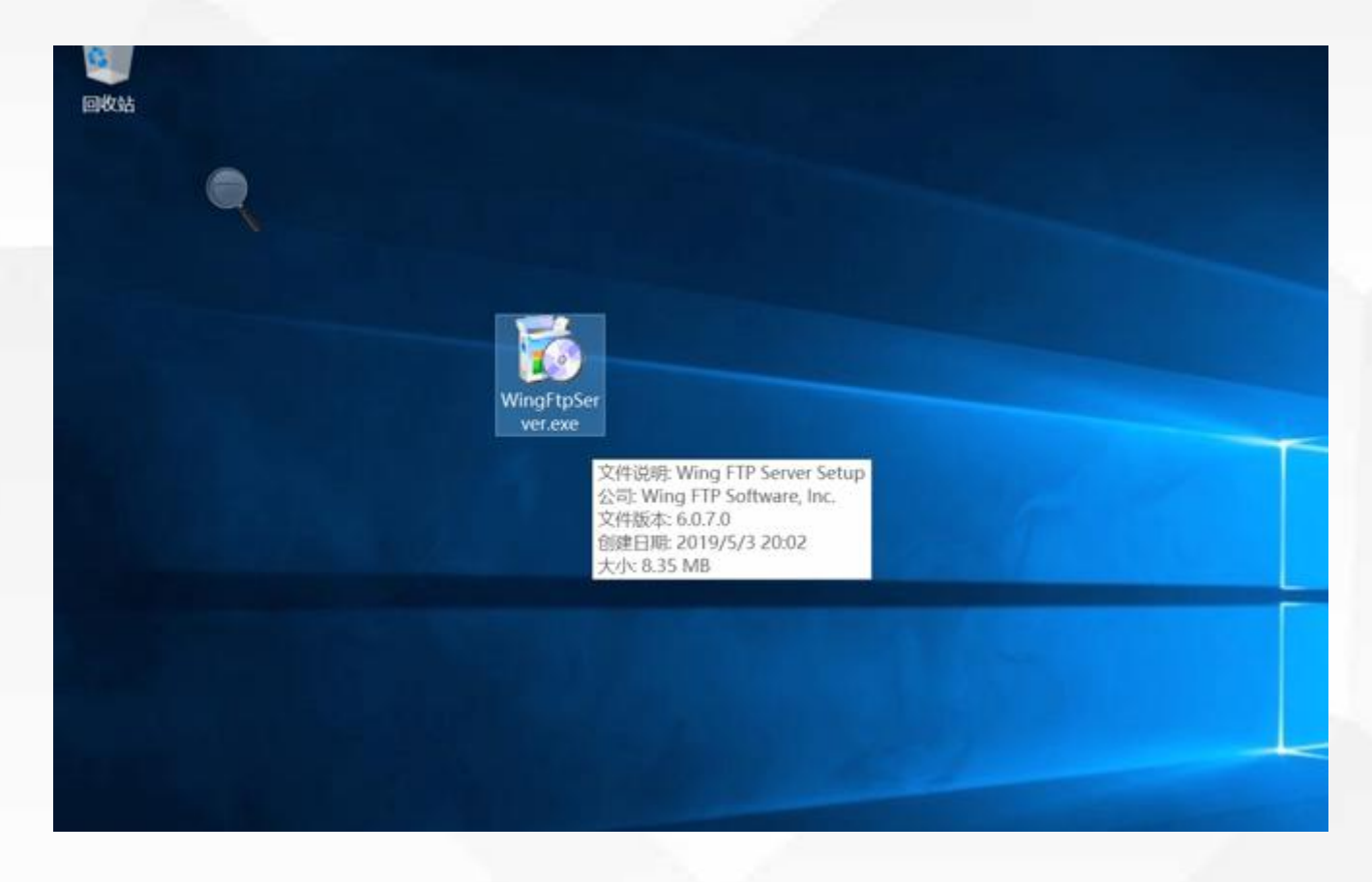

#### 之后,我们双击下载的WingFTPServer安装 包,开始安装。

#### **02** 下载和安装WingFTP Server

| 选择安装 | 语言         | ×  |
|------|------------|----|
| ø    | 选择安装时提示语言: |    |
|      | 简体中文       | ~  |
|      | 确定         | 取消 |

#### 语言当然是默认的简体中文

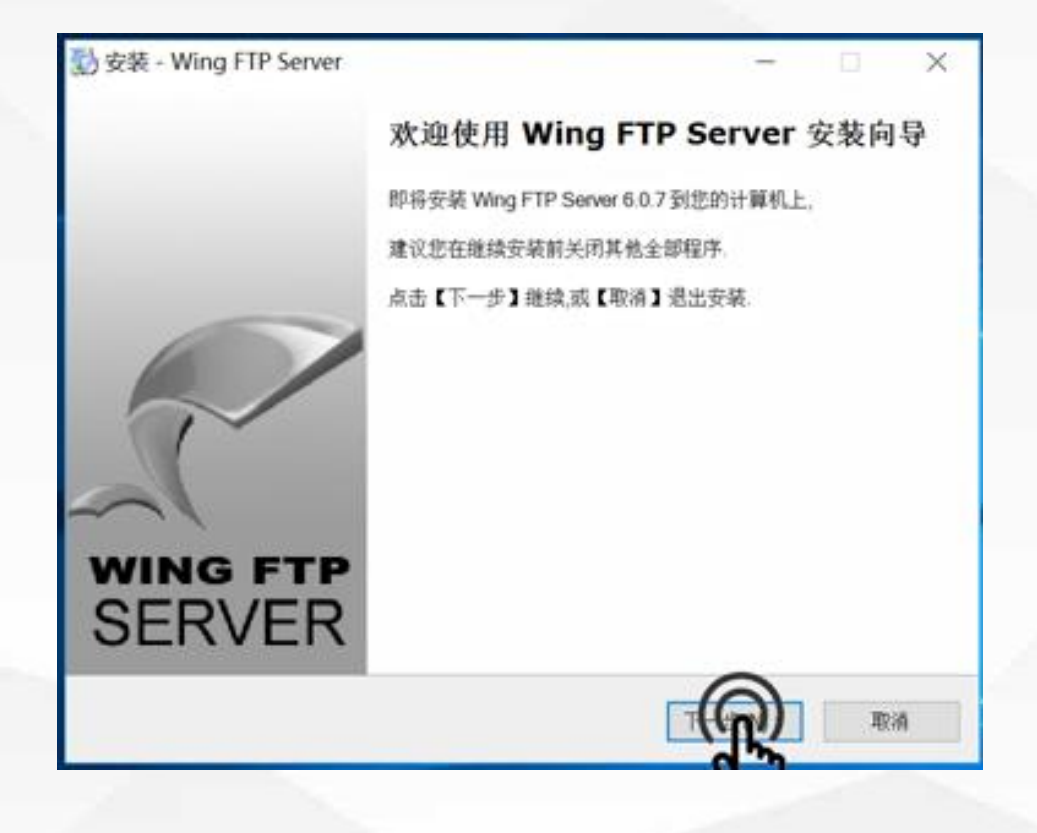

#### 然后是一个安装向导,直接点下一步就可以了

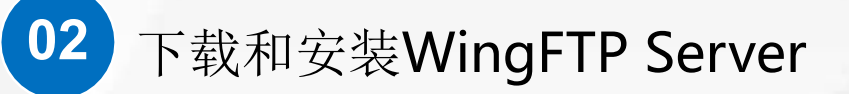

| 经装 - Wing FTP Server -                                                                                                    | o x | 122 安装 - Wing FTP Server                                                | - 0   |
|----------------------------------------------------------------------------------------------------|-----|-------------------------------------------------------------------------|-------|
| <b>午可协议</b><br>在安装前请读以下重要信息。                                                                                                    |     | 选择目标路径<br>确定将 Wing FTP Server 安装到这里?                                    | -     |
| 请读以下许可协议,您必须接受以下条款才能继续安装                                                                                                    |     | 程序将安装 Wing FTP Server 到下面的目录                                            |       |
| Development: Wing FTP Software<br>WWWeb : https://www.wftpserver.com/<br>Email : support@wftpserver.com                                                                                      | -   | 点击【下一步】继续,如果您想选择不同的安装目录,请点击【浏览】<br>C:Vrogram Files (x86)Wing FTP:Server | 湖常(3) |
| END-USER LICENSE AGREEMENT FOR THIS SOFTWARE<br>IMPORTANT - READ CAREFULLY:                                                                                                    |     |                                                                         |       |
| This End-User License Agreement ("EULA") is a legal agreement<br>between you (either an individual or a single entity) and the<br>mentioned author of this Software for the software product | ÷   |                                                                         |       |
| <ul> <li>● 接受(A)</li> <li>○ 不接受(D)</li> </ul>                                                                                                    |     | <br>需要不少于 25.8 MB 磁盘空间                                                  |       |
|                                                                                                    |     |                                                                         |       |

许可协议当然必须接受才能下一步

安装目录,大家可以自己选择,这里我保持默 认的不变,点下一步。

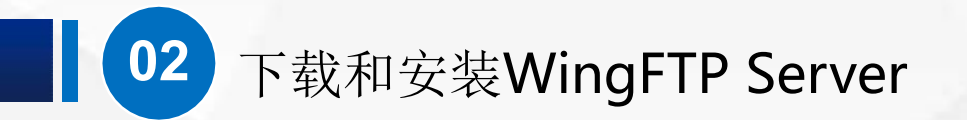

| →安装 - Wing FTP Server - □ × 本格自动装飾目录 |   | 数 安装 - Wing FTP Server - X<br>注意整理 の A W |
|--------------------------------------|---|------------------------------------------|
| 添加快捷方式到程序菜单的哪里?                      |   | 为WEB管理遴选择一个端口                            |
| 安装程序将在下面的启动菜单创建快捷方式。                 |   | 请指明WEB管理端将要监听的端口                         |
| 点击【下一步】继续,如果您想选择不同的目录,点击【浏览】         |   | 输入端口号(默认:5466)<br>5458                   |
| Wing FTP Server                      | - |                                          |
|                                      |   |                                          |
|                                      | 1 |                                          |
|                                      |   |                                          |
| □不能创建启动目录(D)                         |   |                                          |
|                                      |   |                                          |

启动菜单目录,不需要修改,点下一步。

远程管理端口,可以修改,我们这里保持不变, 默认的5466

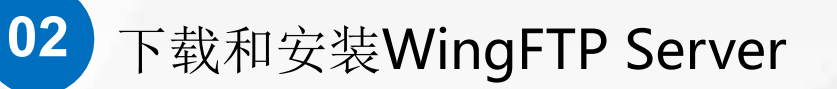

| 彭安装 - Wing FTP Server                                                         | 🖏 安装 - Wing FTP Server - X                                                                                           |
|-------------------------------------------------------------------------------|----------------------------------------------------------------------------------------------------|
| 管理员账户设置<br>请为管理员输入用户名和密码                                                      | 选择附加任务<br>哪一个附加任务将被执行?                                                                                               |
| 这个账户非常重要,因为你将要使用它来管理你的服务器.<br>管理员用户名<br>不可能<br>密码<br>******<br>确认密码<br>****** | 选择当安菜 Wing FTP Server 完成时,请选择需要被执行的附加任务,然后点【下一步】<br>✓ 创建桌面图标<br>✓ 创建快速启动图标<br>✓ 招Wing FTP Server 安装成系统服务<br>✓ 允许远程管理 |
|                                                                               |                                                                                                    |
| <上一步(B) 下一步(N) > 取消                                                           | <上一步(B) 下一步(N) > 取消                                                                                                  |

管理员账户设置界面用户名是Admin,密码123456 注意:这里的账户与windows的账户是无关的

根据需要设置,然后,点"下一步"。

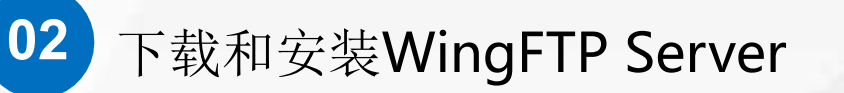

|                                                         | 30 State - Wing FTF Server                                |
|---------------------------------------------------------|-----------------------------------------------------------|
| 准备好安装 程序已经准备好安装 Wing FTP Server 到你的计算机上                 | Wing FTP Server 安装向导完成                                    |
| 点击【安装】以继续安装,如果您想查看或修改设置,则点击【上一步】                        | 安装程序已经将 Wing FTP Server 安装到您的计算机上您可能<br>过点击相应的图标以启动安装好的程序 |
| 安装目录:  C)Program Files (x86)(Wing FTP Server            | 点击【完成】退出安装                                                |
| 开始菜单目录<br>Wing FTP Server<br>附加任务<br>创建桌面图标<br>创建快速启动图标 | ☑ 启动 Wing FTP Server 管理控制台                                |
| <                                                       | WING FTP<br>SERVER                                        |
| <上一步(B) 取消                                              | 完成但                                                       |

点"安装"

完成安装界面

因为是跨平台的软件所以WingFTPServer不论对Windows、还是Linux都支持得很好。除了在Windows Server上安装以外,我们也常常在Win10 Win7上安装。

## 03

### 创建域和用户

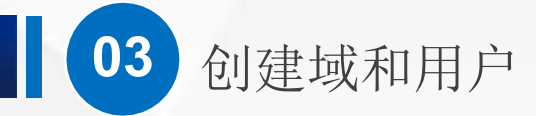

Wing FTP Server Administrator

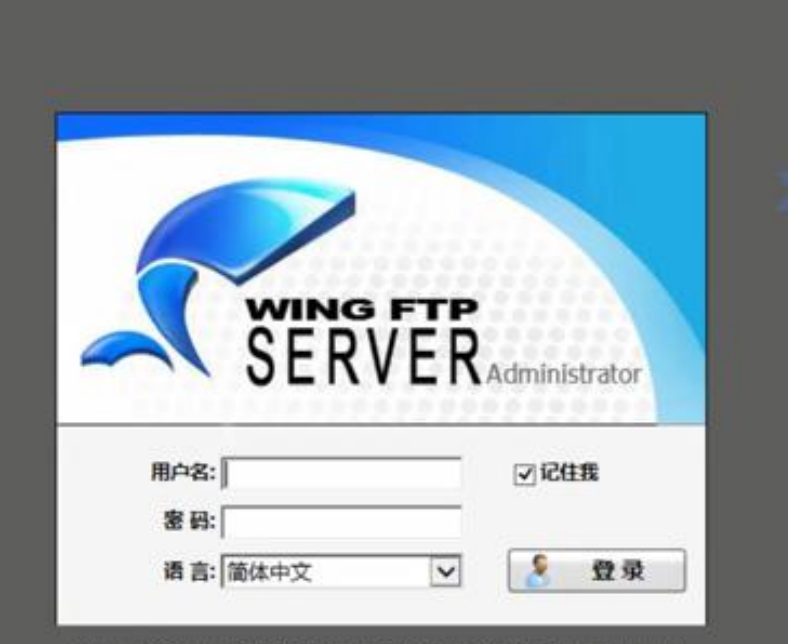

Wing FTP Server @2003-2019 wftpserver.com All Rights Reserved

安装完成后,系统自动打开了管理 界面 输入刚刚设置的管理员用户名 Admin和密码123456,然后点登陆

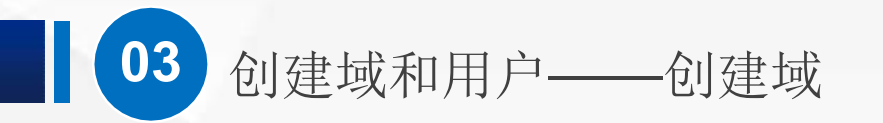

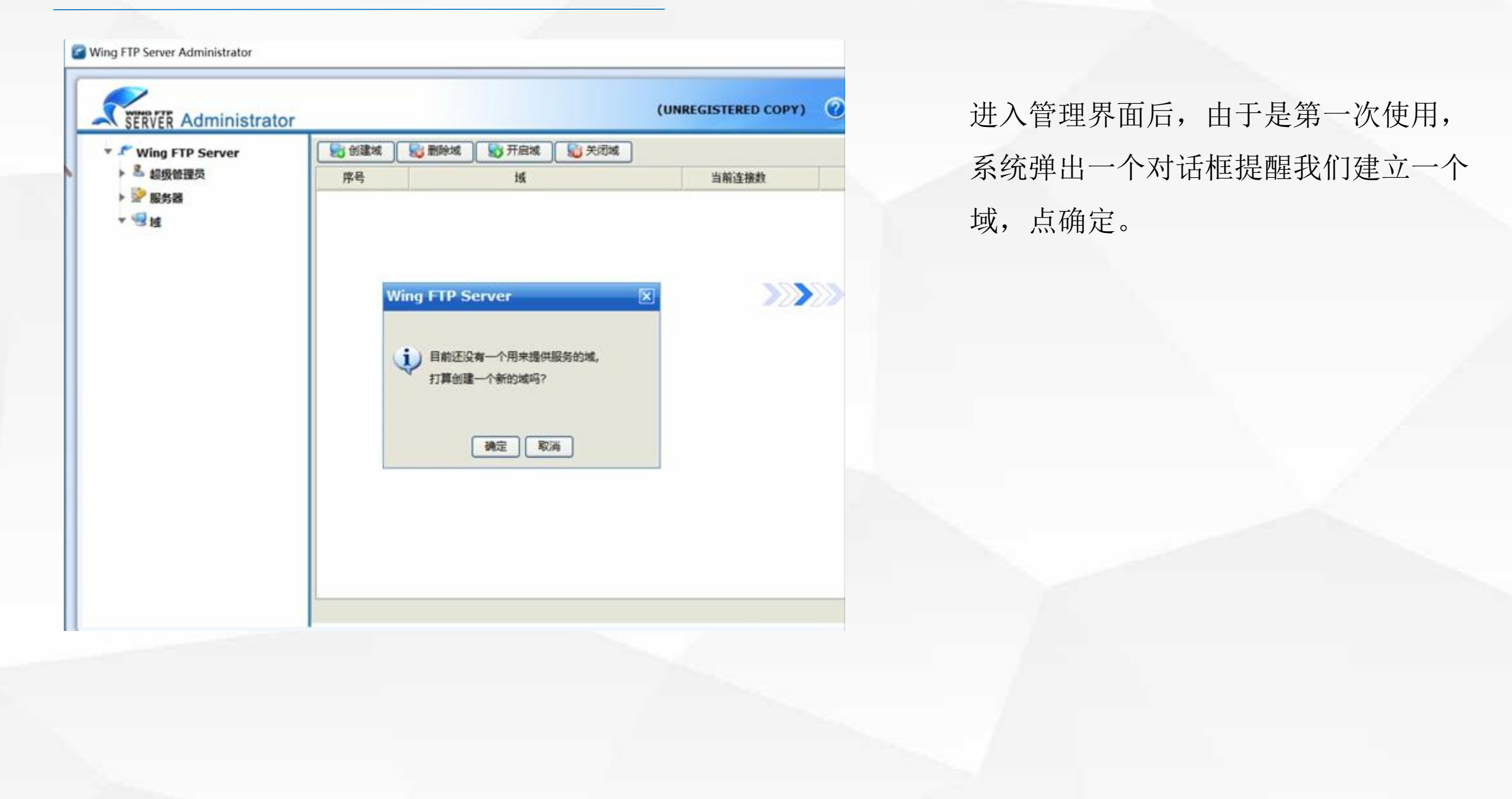

#### Wing FTP Server Administrator (UNREGISTERED COPY) SERVER Administrator 创建城 🔛 删除城 一 开启域 💭 关闭城 ▼ ✓ Wing FTP Server > 是 超级管理员 序号 域 当前连接数 ▶ 🔛 服务器 - -创建域 × 域名: 这是WingFTP测试组 × 绑定IP地址: ✓ (\* 表示所有地址) 21 ✓ FTP 第□: 990 ▼ FTPS 講日: ✓ HTTP 第□: 80 ✓ HTTPS 銕口: 443 ✓ SSH 端口: 22 取消 确定

创建域和用户——创建域

03

域名可以自己随便取,我这里输入 的是"这是WingFTP测试组",其 他的项目都已经为我们提供了默认 值。

如果你想要修改绑定IP地址的话,可 以选择一下后面的各种端口配置, 一般情况不要去修改。 点击"确定"就可以了。

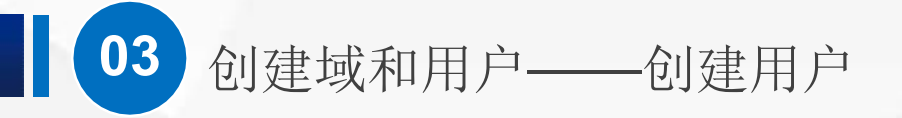

| 🕶 🧨 Wing FTP Server |                                                                                                    | 线 🙀 开启域 📓 关闭域                         |          |
|---------------------|----------------------------------------------------------------------------------------------------|---------------------------------------|----------|
| ▶ ▲ 超级管理员           | 序号                                                                                                    | 域                                     | 当前连接数    |
| ▶ 92 服务器            | 创建域                                                                                                    |                                       | ×        |
|                     | 城名:                                                                                                    | 这是WingFTP测试组                          | - 2000   |
|                     | 本白岡市的迷惑                                                                                                    |                                       | ~        |
|                     | A CHARACTER AND A CHARACTER AND A CHARACTER AN |                                       | <u>^</u> |
|                     | (2) 网络国歌台                                                                                                    | 」城中还不存在用户账户,打算快速创建一个                  | 用户吗?     |
|                     |                                                                                                    |                                       |          |
|                     |                                                                                                    | 補定                                    | ROW      |
|                     |                                                                                                    | 122                                   |          |
|                     | ✓ SSH 端□:                                                                                                    | 12.2                                  |          |
|                     | ✓ SSH 調口:                                                                                                    | 122                                   |          |
|                     | ⊻ SSH 調口:                                                                                                    | · · · · · · · · · · · · · · · · · · · |          |

点击确定之后,又弹出了一个对话 框,提醒我们新建一个用户。

#### 创建域和用户——创建用户

03

| * Wing FTP Server                   | 1 1 1 1 1 1 1 1 1 1 1 1 1 1 1 1 1 1 1 | 影響時域     | 开启城 | 美闭城    |      |      |
|-------------------------------------|---------------------------------------|----------|-----|--------|------|------|
| ▶ 墨 超级管理员                           | 序号                                    |          | 域   |        | 当前连接 | 故    |
| ▶ <caption> 服务器<br/>▼ 🗐 述</caption> | 1                                     | 这是WingF  | 0   | i      |      |      |
|                                     | 创建域                                   |          |     |        |      |      |
|                                     | 添加用户                                  |          |     |        | ×    |      |
|                                     | 6                                     |          |     |        |      | 1000 |
|                                     |                                       | 创建_个田户长县 |     |        |      | 2020 |
|                                     |                                       |          |     |        |      |      |
|                                     | 用户名:                                  |          |     | □ 置名   |      |      |
|                                     | 密码: rZ                                | E4NiK    | 8   | ● 允许密码 |      |      |
|                                     |                                       |          |     |        |      |      |
|                                     | 主目录                                   |          |     | 选择     |      |      |
|                                     |                                       |          |     |        |      |      |
|                                     |                                       |          | 确定取 | ň l    |      |      |
|                                     |                                       |          |     |        |      |      |
|                                     |                                       |          |     | _      |      |      |
|                                     |                                       |          |     |        |      |      |

● 点确定,会弹出一个简化
 的新建用户窗口

 在弹出的窗口输入用户名、 密码:例如输入用户名:
 Student01,密码: 123456
 主目录就是登录之后看到

的内容目录,大家可以根 据需要设置 创建域和用户——创建用户

03

| Ving FTP Server  | 1 1 1 1 1 1 1 1 1 1 1 1 1 1 1 1 1 1 1                                                 | 😸 删除域 🛛 😴 开启域 📓 关闭域                                                                                                    | ]              |     |
|------------------|---------------------------------------------------------------------------------------|----------------------------------------------------------------------------------------------------|----------------|-----|
| ▶ ≗ 超级管理员        | 序号                                                                                    | 域                                                                                                    | 当前连接到          | t I |
| ▶ 🔛 服务器<br>▼ 🗐 域 | 1 法加目录                                                                                | 这是WingFTP测试组                                                                                                    | 0              |     |
|                  | 物理路径:<br>虚拟路径:<br>マ<br>星否是主目示<br>文件访问<br>マ<br>读<br>マ<br>写<br>主<br>マ<br>動除<br>マ<br>重命名 | C://FTP     透緑       目景访问       ジ 利泉       ジ 前建       ジ 前建       ジ 前建       ジ 前建       ジ 前建       ジ 前除       ジ 重命名       ① 圧縮文件       ジ | 和压缩文件<br>融定 取消 |     |

这里还是选择C盘的FTP目录,然 后把需要的权限打上勾,例如文 件的写入、追加、重命名等等, 然后点确定

#### 创建域和用户——创建用户

03

| Wing FTP Server | 1 1 1 1 1 1 1 1 1 1 1 1 1 1 1 1 1 1 1 | 制除城 数 开启城 划 关闭域 |       |     |
|-----------------|---------------------------------------|-----------------|-------|-----|
| 超级管理员           | 序号                                    | is              | 当前连接数 |     |
| 服务器             | 1 這                                   | 0               | iò    |     |
| 「」」「「」」「」」「」」   | 创建域                                   |                 |       |     |
|                 | <i>输加用P</i>                           |                 | ×     |     |
|                 | C                                     |                 |       |     |
|                 | AD1844128_0                           | 田山松島            |       |     |
|                 | - KABONE I                            |                 |       |     |
|                 | 用户名: Student01                        |                 |       |     |
|                 | 密码: 123456                            |                 |       |     |
|                 |                                       |                 |       |     |
|                 | 主目录 C://FTP                           | 选择              |       |     |
|                 |                                       |                 |       |     |
|                 |                                       | 确定 取消           | 1.53  | 100 |
|                 |                                       |                 |       |     |
|                 | Mental Contract                       |                 |       |     |
|                 |                                       |                 |       |     |

现在回到了添加用户窗口, 再点确定,就创建好一个 用户。

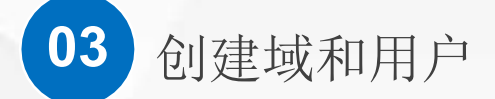

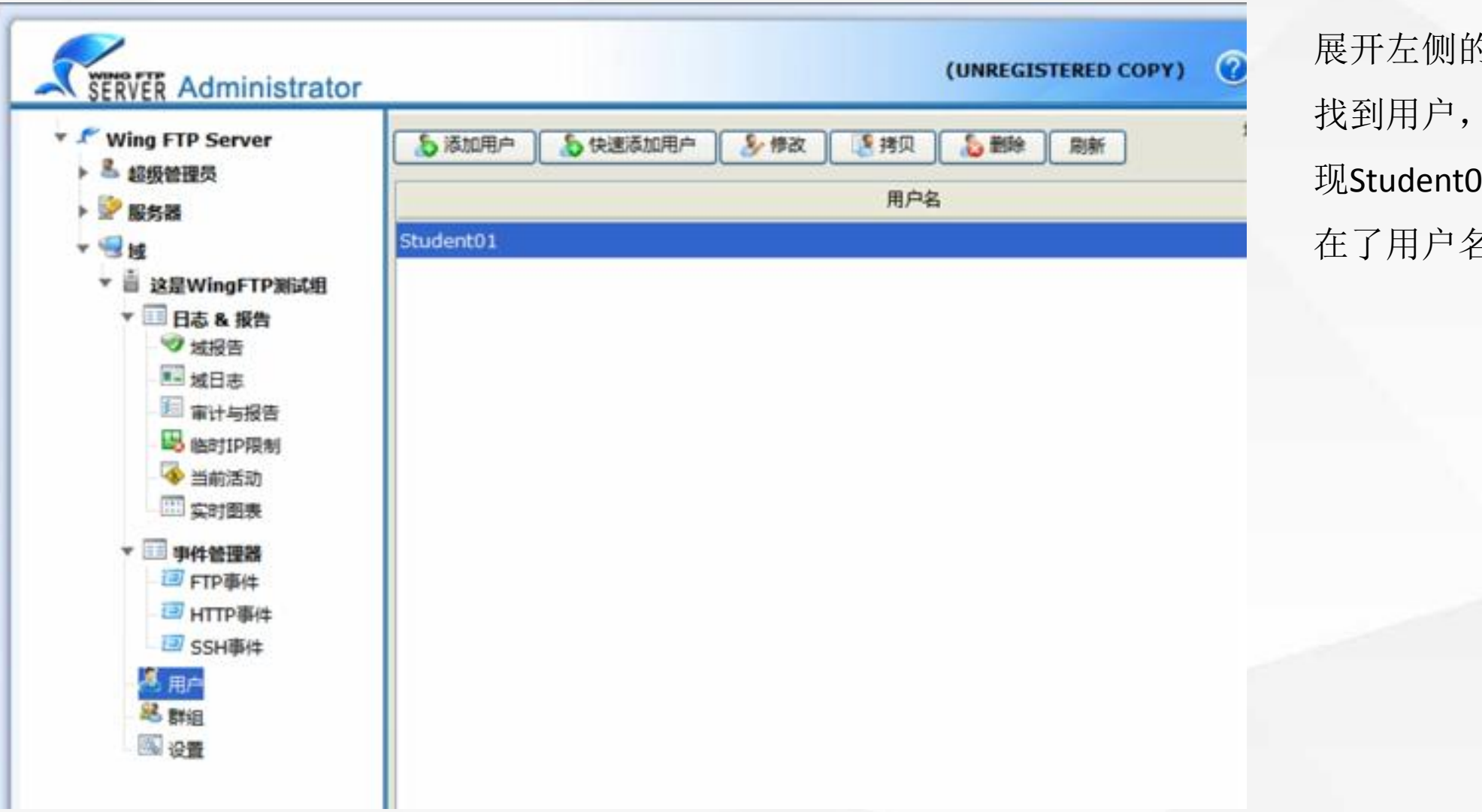

展开左侧的树形目录, 找到用户,选择它,发 现Student01已经出现 在了用户名列表中

# 04

### 测试效果

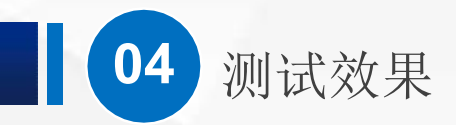

| ← → • <del>† </del>                                  | -          | 192.168.1.220           | 11.17192.100.1.2   | 搜索*192.168.1.220 |
|------------------------------------------------------|------------|-------------------------|--------------------|------------------|
| *快速访问                                                | 登录身份       |                         |                    |                  |
| <ul> <li>■ 桌面</li> <li>▲ 下载</li> <li>● 文档</li> </ul> | <b>?</b> > | 服务器不允许匿名登录,             | 或者不接受该电子邮件地址。      |                  |
| と国片                                                  |            | FTP 服务器:                | 192.168.1.220      | >>>              |
| ■ 祝频                                                 |            | 用户名(U):                 | Student01          | v                |
| ▶ 音乐                                                 |            | 密码(P):                  | •••••              |                  |
| OneDrive                                             |            | 登录后,可以将这个!!             | 8务署添加到你的收藏夹,以便轻易返回 |                  |
| ● 此电脑                                                | Δ          | FTP 将数据发送到服象<br>WebDAV。 | 5器之前不加密或编码密码或数据。要保 | 护密码和数据的安全,请使用    |
|                                                      |            | □ 匿名登录(A)               | 保存密码(S)            |                  |

打开虚拟PC,在资源管理器地 址栏输入ftp://192.168.1.220

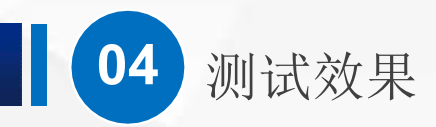

| 录身份        |                        | ×                                |
|------------|------------------------|----------------------------------|
| <b>?</b> > | 服务器不允许匿名登录             | 录,或者不接受该电子邮件地址。                  |
|            | FTP 服务器:               | 192.168.1.220                    |
|            | 用户名(U):                | Student01                        |
|            | 密码( <u>P</u> ):        | •••••                            |
|            | 登录后,可以将这个              | 个服务器添加到你的收藏夹,以便轻易返回。             |
|            | FTP 将数据发送到期<br>WebDAV。 | 服务器之前不加密或编码密码或数据。要保护密码和数据的安全,请使用 |
|            | 匿名登录(A)                | □ 保存密码(S)                        |
|            |                        |                                  |

会弹出登录验证框,如果没有 弹出登录验证框就直接打开了, 那可能是Windows Server自带的 FTP没有关闭

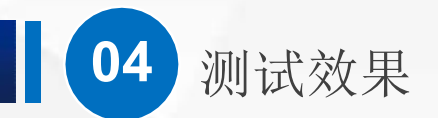

#### 登录身份

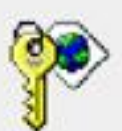

服务器不允许匿名登录,或者不接受该电子邮件地址。

用户名(U):

密码(P):

FTP 服务器: 192.168.1.220 用户名是Student01 Student01 密码是123456

登录后,可以将这个服务器添加到你的收藏夹,以便轻易返回。

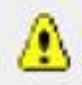

FTP 将数据发送到服务器之前不加密或编码密码或数据。要保护密码和数据的安全,请使用 WebDAV.

| ■ 匿名登录(A) | ) |  |
|-----------|---|--|
|           |   |  |

\_\_\_\_保存密码(S)

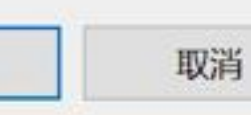

登录(L)

X

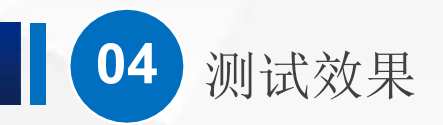

💐 📝 📕 🗸 | 192.168.1.220 × -主页 共享 查看 ~ () ← → → ↑ ♥ > Internet > 192.168.1.220 ∨ じ 捜索\*192.168.1.220\* ,p 新建文件夹 新文件夹 \*快速访问 ■ 桌面 ×. ▶ 下载 [万万没想到2]第02集 [万万没想到3]第04集 \* .... 1225 hd.mp4 hd.mp4 2 文档 \* - 图片 ×. [万万设想到2]第04集 ----WingFtpServer.exe ■ 视频 hd.mp4 ▶ 音乐 OneDrive 新建位图图像.bmp 新建文本文档.txt ~ ▶ 此电脑 🧳 网络

#### 登录之后,正常打开了 FTP文件夹。

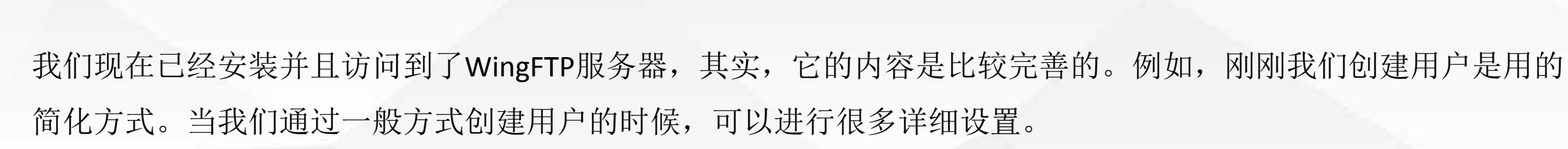

| 「Wing FTP Server                                                                                                  | 如用户 💊 快速添加用户 💊 修改 💽 拷贝 💊 翻除 刷新 | 制台,展开左侧的树形菜单,选中用 |
|----------------------------------------------------------------------------------------------------|--------------------------------|------------------|
| ▲ 總级管理员<br>》 服务器<br>· · · · · · · · · · · · · · · · · · ·                                                         | 用户名<br>101                     | ※ 然后点添加用户        |
| <ul> <li>▼ </li> <li>■ 这是WingFTP测试组</li> <li>▼ </li> <li>▼ 目志 &amp; 报告</li> <li>● ダ 城投告</li> <li>● 減日志</li> </ul> |                                |                  |
| <ul> <li>&gt; 审计与报告</li> <li>&gt; 临时IP限制</li> <li>&gt; 当前活动</li> <li>○ 实时图表</li> </ul>                            |                                |                  |
| ▼ 3 9件管理器<br>3 FTP事件<br>3 HTTP事件<br>3 SSH事件<br>5 用户                                                               |                                |                  |
| 82. 群组<br>1933 设置                                                                                                 |                                |                  |

测试效果

04

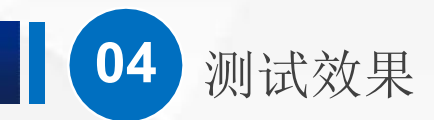

| <b>a</b> ta,       | 修改一个用          | 户帐号,并议              | 2221月独立(     | 的用户属性/权)      | 喂.         |          |            |      |      |
|--------------------|----------------|---------------------|--------------|---------------|------------|----------|------------|------|------|
| Þ8:                |                |                     |              |               |            | 日置名      |            |      |      |
| A:                 | TXBCS:         | 3W                  |              |               | 9          | 2 允许     | 密码         |      | >>>> |
| 启用帐号               | _              |                     |              |               |            |          |            |      |      |
| ] 过期时间:            | 2019-07        | 7-15 19 33          | 44           |               |            |          |            |      |      |
| 显示隐藏的              | 文件或目录          |                     |              |               |            |          |            |      |      |
| 用户能发送              | 演息到服务          | 髓(允许FTP             | P的SITE M     | SG命令)         |            |          |            |      |      |
| (A. 1)             | 次定福 長い         | 的家码长                | · 0          | $(0 = \pm 1)$ |            |          |            |      |      |
| 1 允许用户更            | NY MEN BY MICH | Way and 9 1 1 1 1 1 |              | 10-20         | (ten 20    |          |            |      |      |
| ) 允许用户更<br>午的访问协议: | FTP            | FTPES               | 5(Explicit s | SSL) SFTP     | S(Implicit | SSL) 🗹 H | пр 🗹 нттрз | SFTP |      |
| 」 允许用户更<br>年的访问协议  | FTP            | FTPES               | 5(Explicit s | SSL) 🗹 FTP    | S(Implicit | SSL) 🗹 H | пр 🗹 нттрз | SFTP |      |
| 」 允许用户更<br>午的访问协议: | FTP            | FTPES               | 5(Explicit s | SSL) ☑ FTP    | S(Implicit | SSL) 🗹 H | пр 🗹 нттрз | SFTP |      |
| J 允许用户更<br>午的访问协议  | FTP            | FTPES               | 5(Explicit S | 55L)          | S(Implicit | ssl) 🗹 н | тр ⊻ нттрз | SFTP |      |
| J 允许用户更<br>午的访问协议: | FTP            | FTPES               | 5(Explicit ! | 55L)          | S(Implicit | SSL) 🗹 H | ПР ⊻ нттрs | SFTP |      |
| J 允许用户更<br>午的访问协议: | FTP            | FTPES               | 5(Explicit s | 55L)          | s(Implicit | SSL) ☑ H | пр ⊻ нттрз | SFTP |      |
| · 允许用户更<br>F的访问协议  | FTP            | FTPES               | 5(Explicit S | 55L)          | s(Implicit | SSL) ☑ H | пр ⊡ нттр5 | SFTP |      |
| · 允许用户更<br>F的访问协议  | FTP            | FTPES               | 5(Explicit S | 55L)          | s(Implicit | SSL) ☑ H | ПР ⊻ нттрs | SFTP | 确定   |

我们发现,除了用户名、密码、目录以 外,还有子目录权限、群组限制、比率/ 配额、IP限制、文件限制、每日访问时间、 用户信息等各种配置。

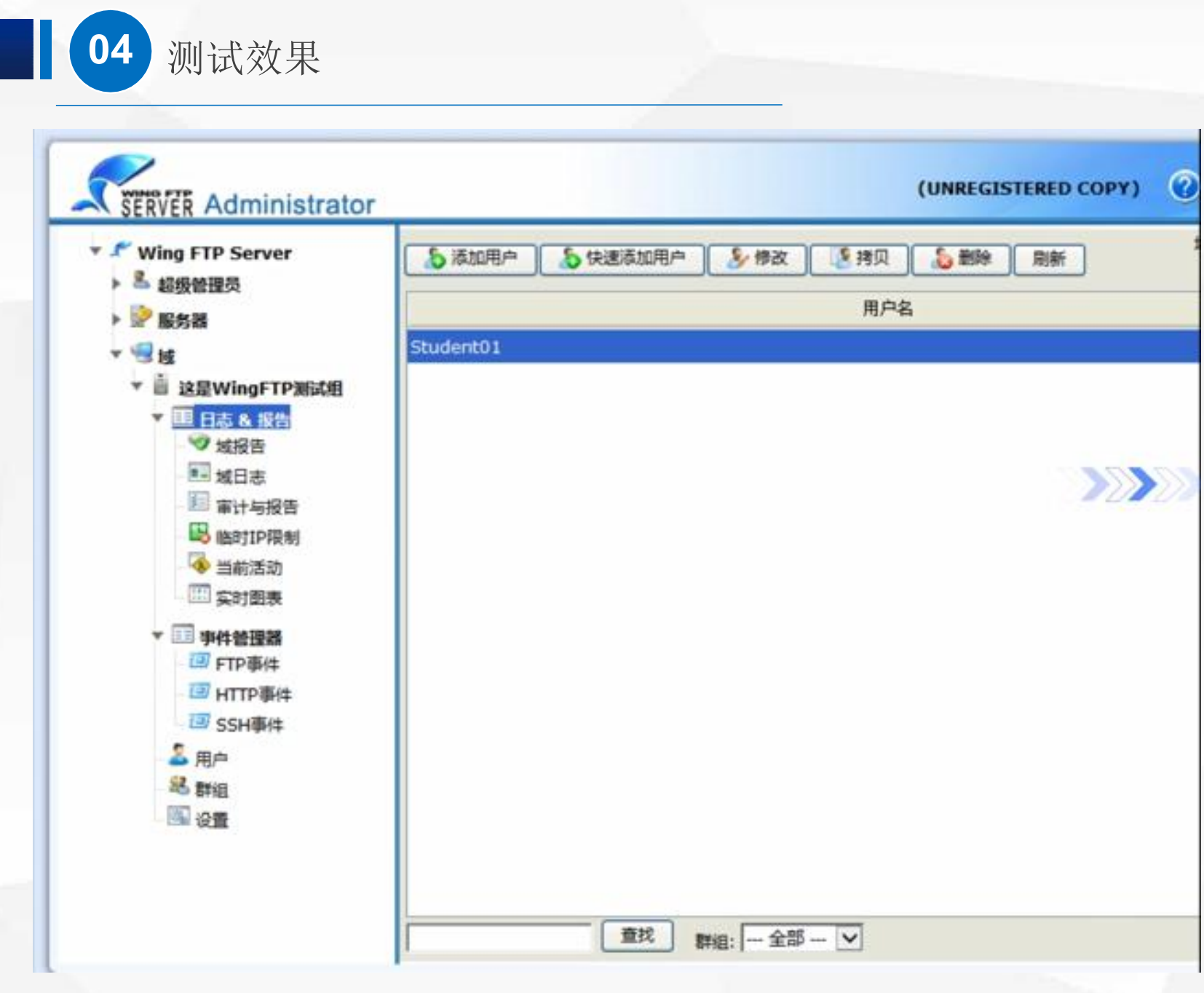

关闭添加用户窗口,注意观察左 侧的树形菜单,发现里面有日志 和报告。对于管理员,这些信息 相当有用。

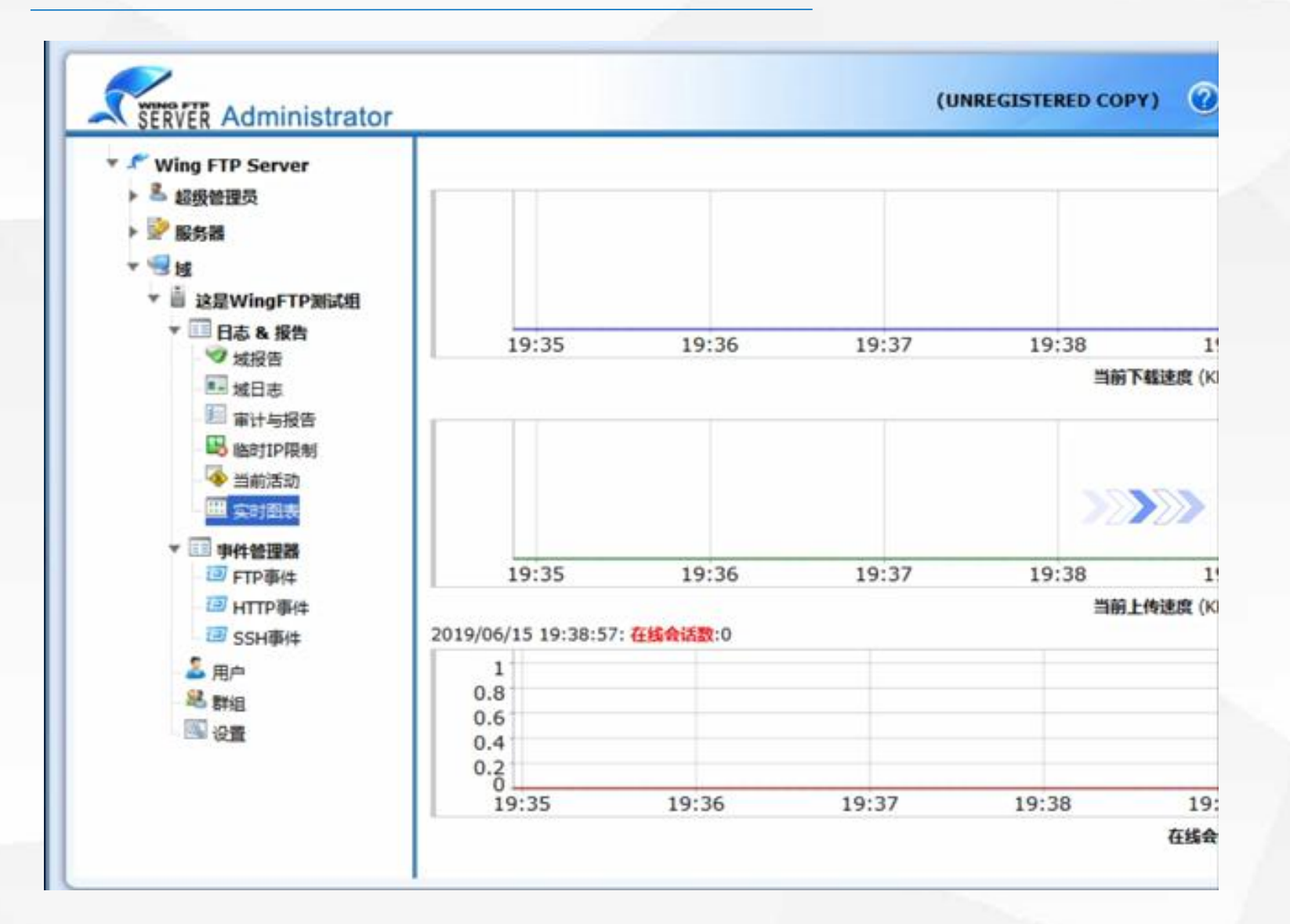

例如我们打开其中实时 图表

04 测试效果

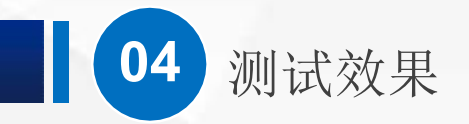

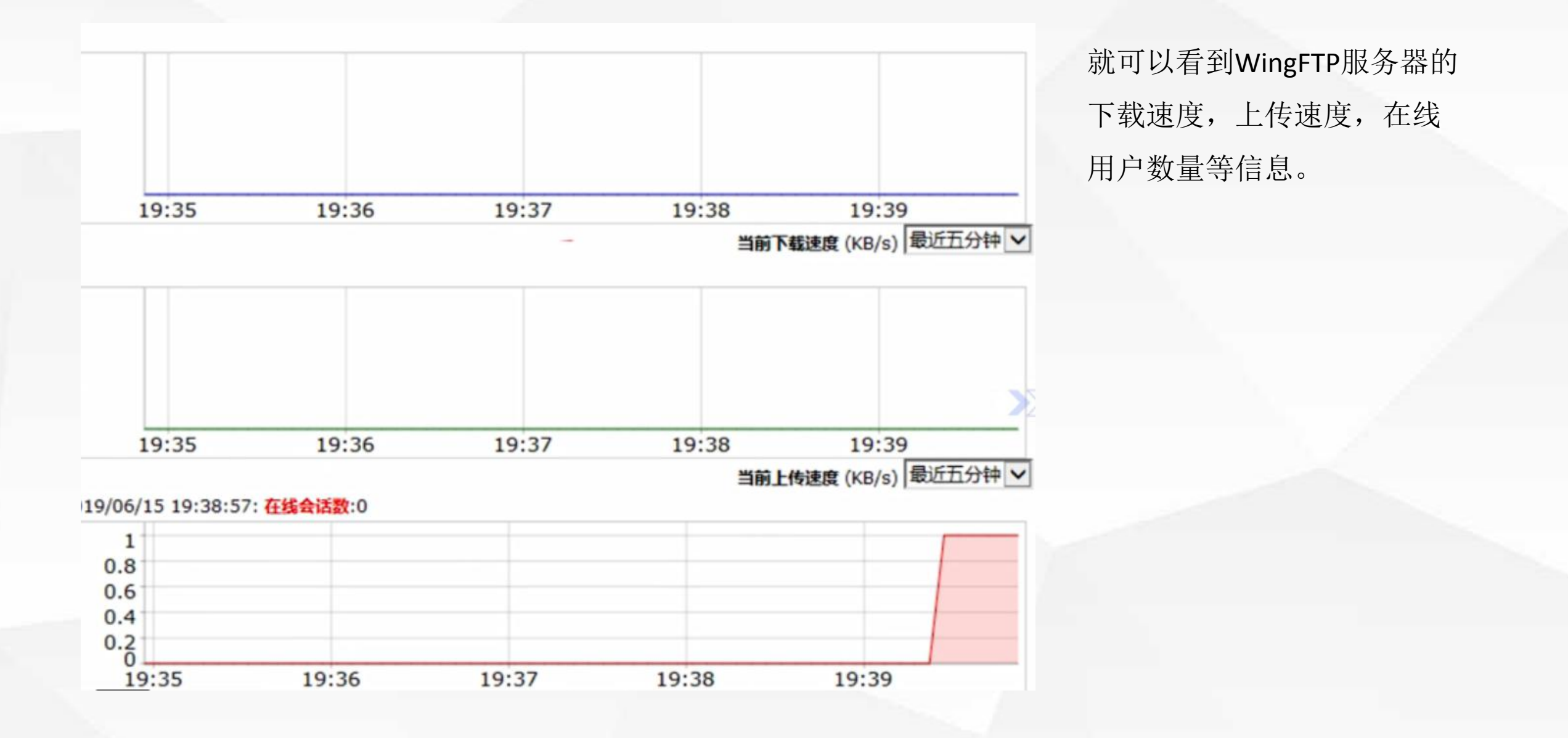

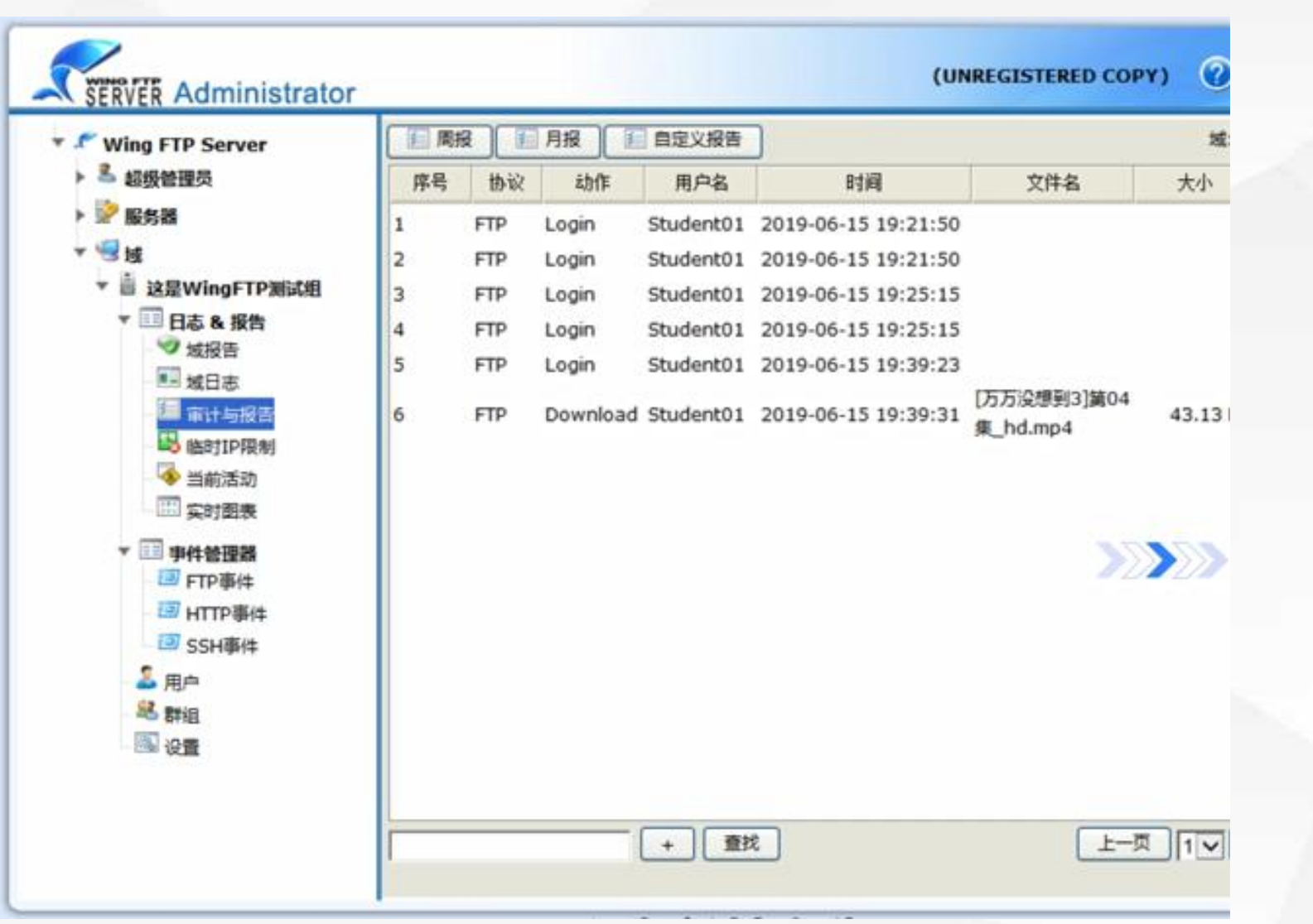

测试效果

04

还有审计与报告,域日志等, 都可以帮助我们了解服务器的 运行情况。

# 05

### 任务总结

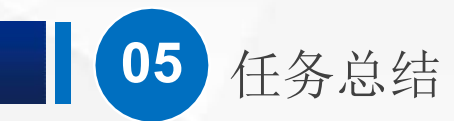

- 1. WingFTP Server简介
- 2. 下载和安装WingFTP Server
- 3. 创建域和用户
- 4. 测试效果

关于WingFTPServer的安装和配置就介绍到这里,整个FTP服务器的配置与管理也到此结束。大家在实际应用中,根据实际情况,选择各种不同的FTP服务器软件。更多的功能,大家可以自己去发现。

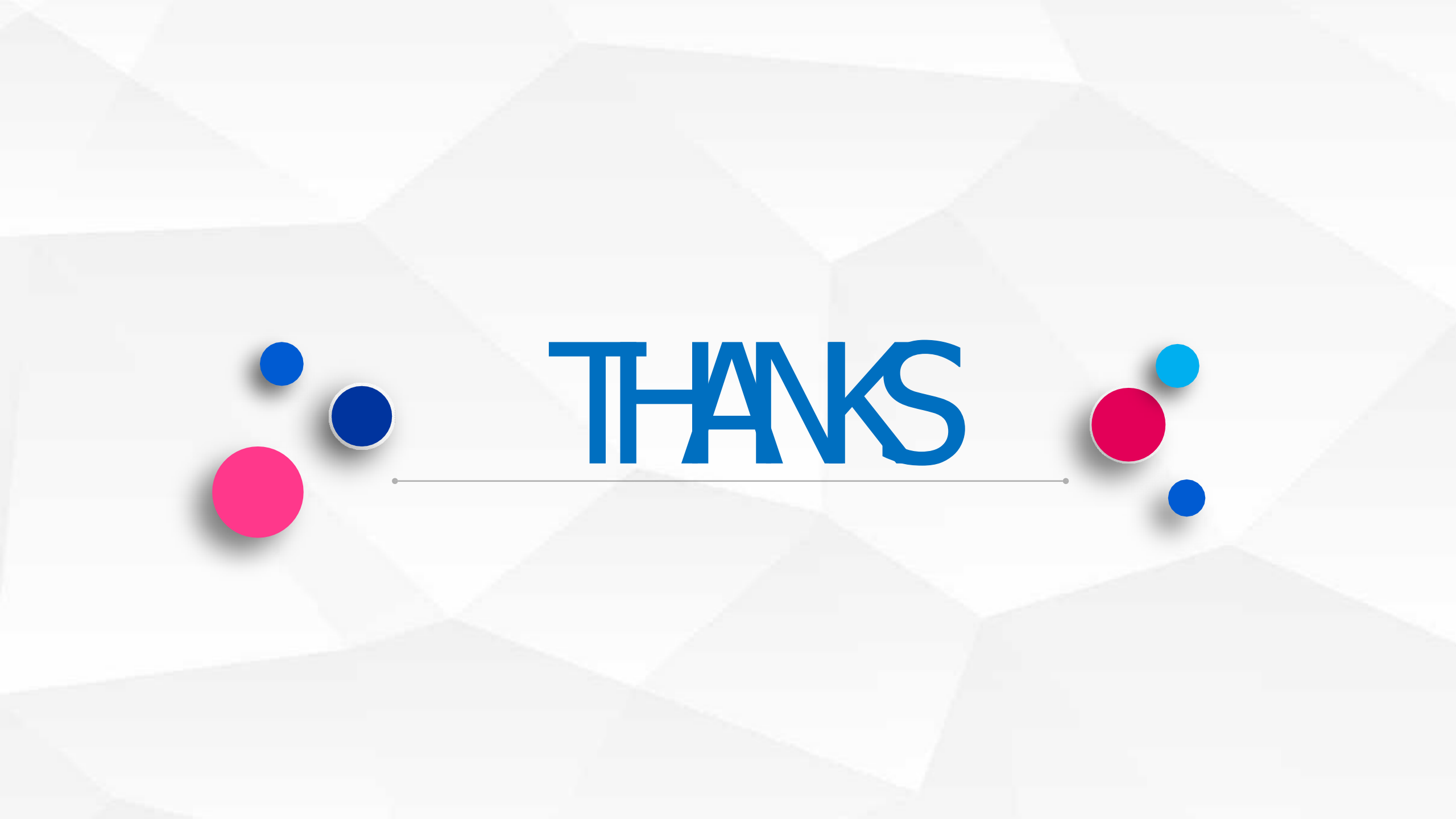